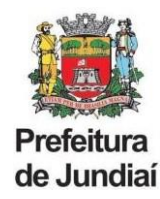

# Guia Rápido

# Cadastro de Usuário + Vínculo de Empresa

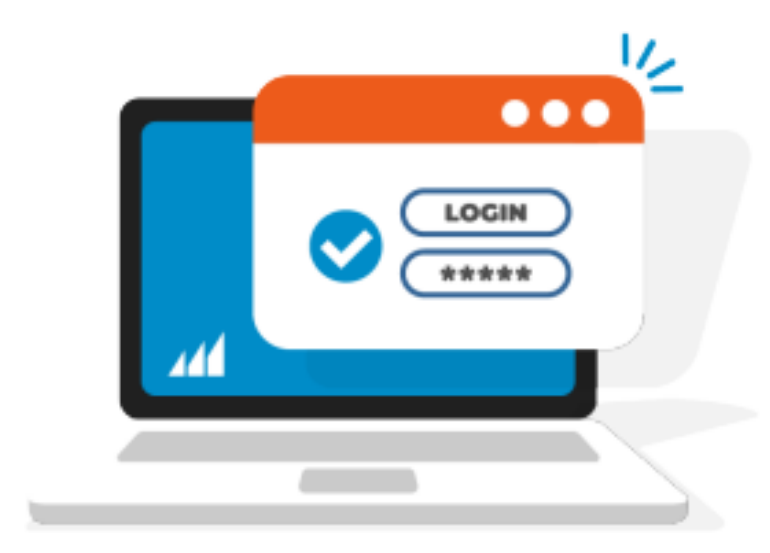

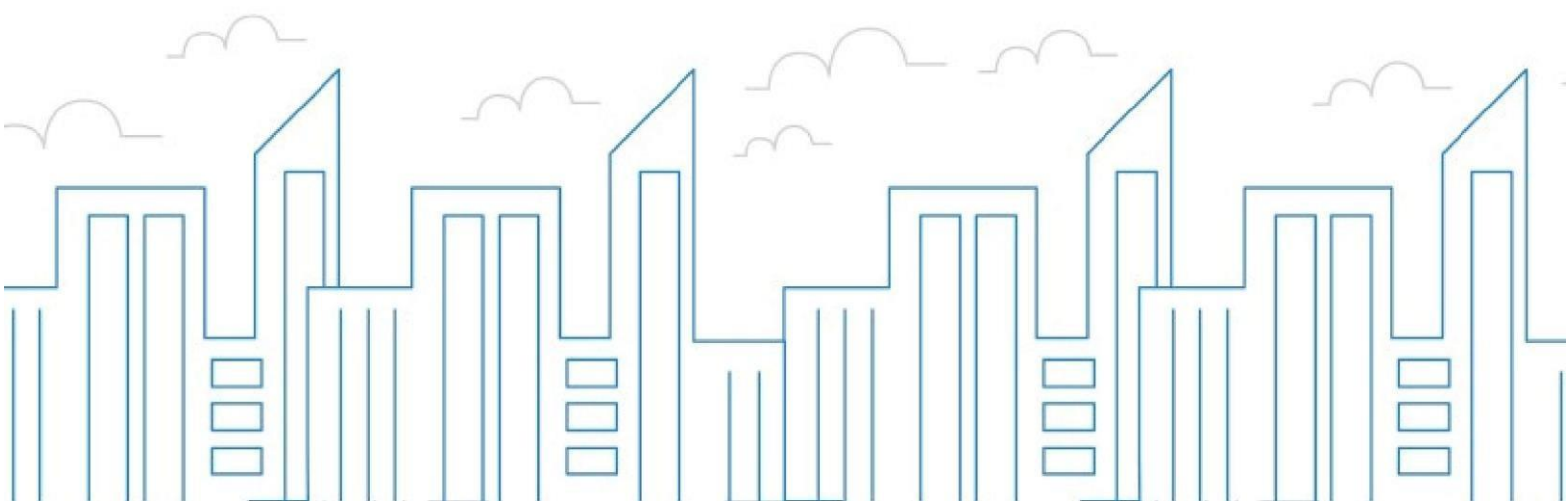

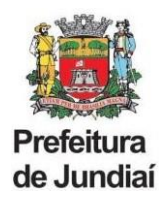

## MANUAL DE VINCULAÇÃO DE EMPRESA NA NOVA PLATAFORMA DO SISTEMA GISS ONLINE

#### 1. EMPRESAS ESTABELECIDAS EM JUNDIAI

Para acessar o sistema, utilize o endereço eletrônico: http://jundiai.giss.com.br.

Caso seja seu primeiro contato com o Portal da Gissonline, será necessário criar um cadastro de usuário para o representante legal/sócio da empresa, selecionando a opção "<u>Administrador/Procurador</u>" e informando o seu CPF.

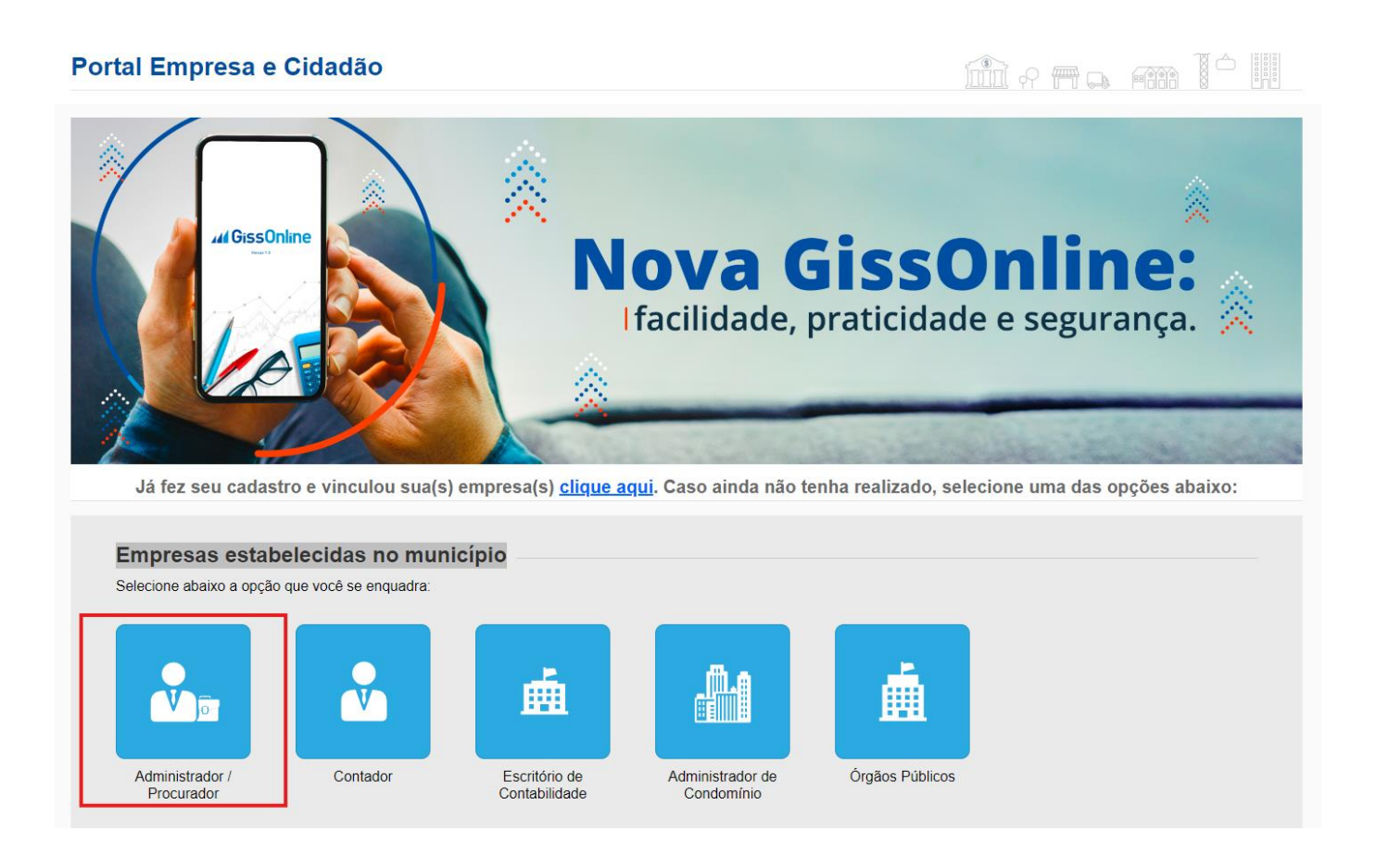

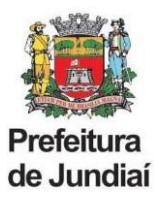

#### **1.1 CADASTRO DE USUÁRIO**

Informe o seu nome completo, nome da mãe, celular, data de nascimento, RG e um endereço de e-mail que ainda não tenha sido utilizado no site.

Em seguida clique em próximo.

| Acesso - Administrador / P          | rocurador - Empresa | Estabelecida | no Município      | <b>b</b> |     |        |         |
|-------------------------------------|---------------------|--------------|-------------------|----------|-----|--------|---------|
| Dados Pessoais                      |                     |              |                   |          |     |        |         |
| Por favor indique seus dados pessoa | ais                 |              |                   |          |     |        |         |
| CPF                                 |                     |              |                   |          |     |        |         |
| Nome                                |                     |              | Nome da Mãe       |          |     |        |         |
| Campo obrigatório                   |                     |              | Campo obrigatório |          |     |        |         |
| Celular                             | Data de Nascimento  |              | RG                |          | CRC |        |         |
| Campo obrigatório                   | Campo obrigatório   |              | Campo obrigatório |          |     |        |         |
| E-Mail                              |                     |              | Confirmar E-Mail  |          |     |        |         |
| Campo obrigatório                   |                     |              | Campo obrigatório |          |     |        |         |
|                                     |                     |              |                   |          |     |        |         |
|                                     |                     |              |                   |          |     | Voltar | Próximo |

Uma nova senha será enviara para o e-mail cadastrado.

| Acesso - Administrador / Procura                                            | dor - Empresa                                   | Estabelecida no Muni                                                              | cípio             |                  |
|-----------------------------------------------------------------------------|-------------------------------------------------|-----------------------------------------------------------------------------------|-------------------|------------------|
| Dados Pessoais                                                              | $\rightarrow$                                   | Autenticar                                                                        |                   |                  |
| Autenticar Para seguir para o próximo passo informe suas cred CPF Senha Est | enciais<br>queceu a<br>Para conci<br>enviada pa | o de Usuário<br>luir o seu cadastro informe a senha o<br>ara o e-mail cadastrado. | que foi<br>Fechar | Anterior Próximo |

Caso não tenha recebido a senha no e-mail cadastrado, voltar para a página inicial (jundiai.giss.com.br.), selecionando a opção "Administrador/Procurador", informar o CPF e clicar em **"esqueceu a senha?"**.

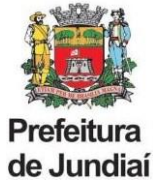

Importante: Código de verificação SMS

Nessa etapa você fará a verificação do número do seu celular.

| Dados Pessoais                                                                                  |                             |                                                  | Autenticar                           |                         |  |  |
|-------------------------------------------------------------------------------------------------|-----------------------------|--------------------------------------------------|--------------------------------------|-------------------------|--|--|
| utenticar<br>Para seguir para o próximo passo informe sua<br>CPF<br>330.485.738-95<br>Senha<br> | s credenciais<br>Esqueceu a | Autenticaçã<br>O seu cadastro<br>validação envia | ão<br>será validado após informar co | o código de<br>Jastrado |  |  |
| alidar Celular<br>nsira os números enviados para o seu celular<br>Códico de Validação           |                             |                                                  |                                      | Fechar                  |  |  |

Pronto, finalizamos o cadastro de usuário!

Agora daremos início ao vínculo de empresas.

## 2.2. COMO VINCULAR A EMPRESA

| cesso - Admi                                         | inistrador / Procurador - Empi                                                              | resa Estabelecida no Município                                                                   |                                                                     |     |
|------------------------------------------------------|---------------------------------------------------------------------------------------------|--------------------------------------------------------------------------------------------------|---------------------------------------------------------------------|-----|
|                                                      | Dados Pessoais                                                                              | Autenticar                                                                                       | Empresas                                                            |     |
| Empresas que voc<br>Adicionar nova e                 | cê já está cadast ado como representante leg<br>mpresa 🕂                                    | gal                                                                                              |                                                                     |     |
| Identificamos que voc                                | cê não possui vínculo com empresas. Para ter aces                                           | so as funcionalidades é necessário realizar o vínculo clicando no                                | o botão Adicionar nova empresa.                                     |     |
| Identificamos que voc                                | cê não possui vínculo com empresas. Para ter aces<br>Razão Social/Nome                      | so as funcionalidades é necessário realizar o vinculo clicando no                                | o botão Adicionar nova empresa.<br>Insc.Municipal                   |     |
| Identificamos que voc<br>CNPJ/CPF<br>CNPJ/CPF        | cê não possui vínculo com empresas. Para ter aces<br>Razão Social/Nome<br>Razão Social/Nome | iso as funcionalidades é necessário realizar o vinculo clicando no                               | o botão Adicionar nova empresa.<br>Insc.Municipal<br>Insc.Municipal |     |
| Identificamos que voc<br>CNPJ/CPF<br>CNPJ/CPF        | cê não possui vínculo com empresas. Para ter aces<br>Razão Social/Nome<br>Razão Social/Nome | iso as funcionalidades é necessário realizar o vinculo clicando no<br>Nenhum registro encontrado | o botão Adicionar nova empresa.<br>Insc.Municipal<br>Insc.Municipal |     |
| Identificamos que voc<br>CNPJ/CPF<br>CNPJ/CPF<br>5 ~ | cê não possui vínculo com empresas. Para ter aces<br>Razão Social/Nome<br>Razão Social/Nome | iso as funcionalidades é necessário realizar o vinculo clicando no<br>Nenhum registro encontrado | o botão Adicionar nova empresa.<br>Insc.Municipal<br>Insc.Municipal | « » |

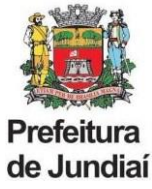

Ao clicar em **"Adicionar nova empresa"**, deverão ser preenchidos os seguintes dados:

- CNPJ
- Inscrição Municipal sem o dígito
- Identificação = Inscrição Municipal sem o dígito
- Senha (do antigo Ginfes ou Portal Giss Online) \*

| CNPJ/CPF                                   | Inscrição Municipal (SEM O DÍGITO)                            |
|--------------------------------------------|---------------------------------------------------------------|
| forme usuário e senha do sistema GissOnlin | le                                                            |
| Identificação (Nº da Inscrição Municipal)  | Senha (SENHA USADA NO SISTEMA GINFES /<br>GISSONLINE ANTIGO ) |

\* Nos casos de Inscrição Municipal (CFM) deferida após 01/05/2023, a senha de vinculação deverá ser obtida por meio de acesso ao sistema antigo da GissOnline, no endereço <u>https://portal.gissonline.com.br/</u>, na opção <u>"Ativar Acesso Contribuinte"</u>, informando a Inscrição Municipal sem o dígito e o CNPJ.

#### Prontinho, finalizamos o vínculo de empresas!

Para acessar ao sistema, basta voltar à Página Inicial na opção "Clique Aqui".

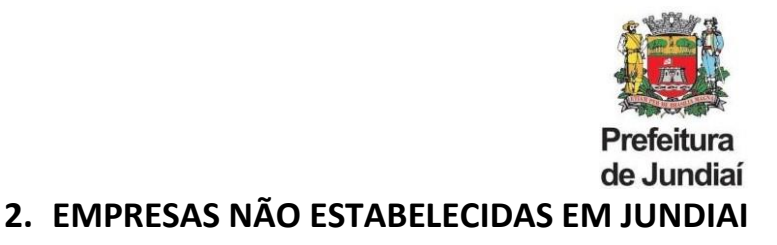

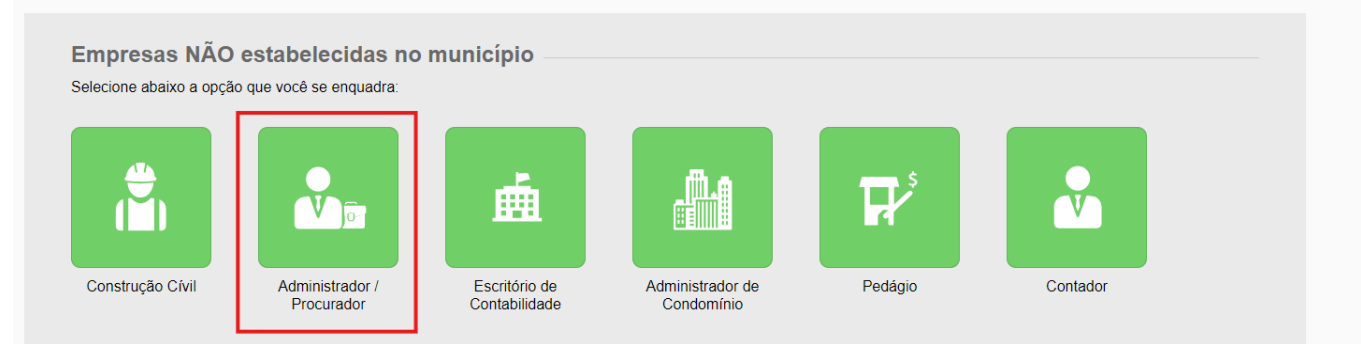

O cadastro na nova plataforma do sistema Giss Online é feito pelo CPF do usuário, o qual informa o e-mail e celular para receber a senha e informações de validação.

Agora daremos início ao cadastro da empresa na opção "cadastrar a empresa".

| esas que você já está o                      | adastrado como     | representante legal                |                 |                                 |                      |             |    |
|----------------------------------------------|--------------------|------------------------------------|-----------------|---------------------------------|----------------------|-------------|----|
| dastrar empresa +<br>camos que você não poss | ui vínculo com emp | resas. Para ter acesso as funciona | lidades é neces | sário realizar o vínculo clican | io no botão Cadastra | ır empresa. |    |
| adastrar Empre                               | esa Não Es         | tabelecida                         |                 |                                 |                      |             |    |
| Dados da Empres                              | a                  |                                    |                 |                                 |                      |             |    |
| CNPJ/CPF                                     |                    | Razão Social/Nome                  |                 |                                 |                      | Data Abertu | ra |
| Informações de C                             | ontato             |                                    |                 |                                 |                      |             |    |
| E-mail                                       | onato              |                                    |                 | Telefone                        |                      |             |    |
|                                              |                    |                                    |                 |                                 |                      |             |    |
| Endereço                                     |                    |                                    |                 |                                 |                      |             |    |
| CEP Tipo Logradouro 💌 Lo                     |                    | Logradouro                         | )               |                                 |                      | Número      |    |
| Complemento                                  |                    | Bairro                             |                 | Estado                          | •                    | Cidade      | •  |
|                                              |                    |                                    |                 |                                 |                      |             |    |

Após salvar os dados da empresa, o cadastro ficará aguardando liberação pela Administração Tributária.